## Ordering Troponin q 6 hr X 2 Lab Work:

Under Menu, Select Orders, then left click on **+** Add Search for Troponin. Highlight and select lab.

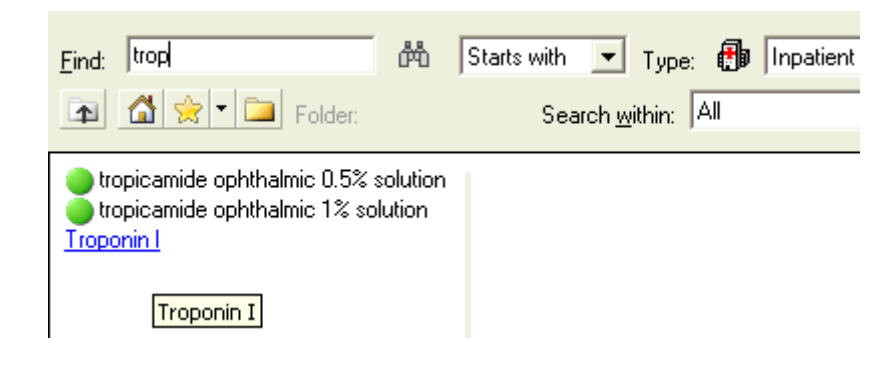

Next, select desired order sentence, then left click OK.

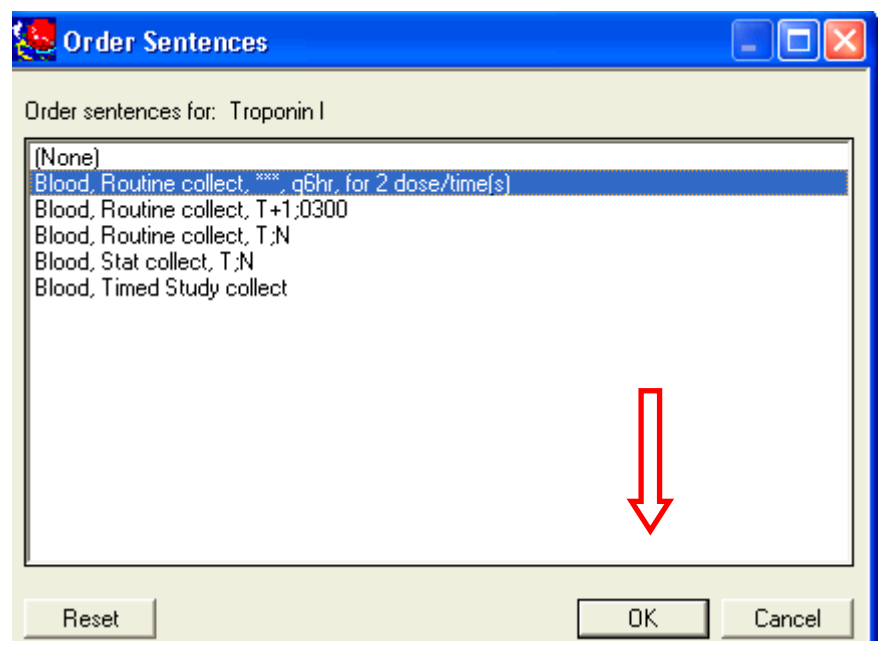

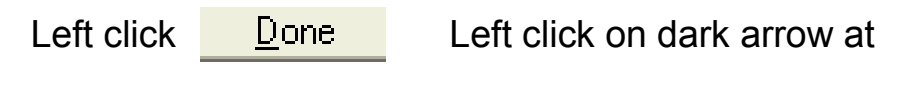

lower left to bring order details into view

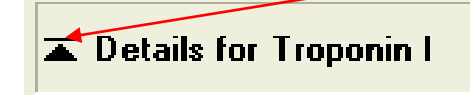

Order Details show, including mandatory area highlighted in yellow.

| ▼ Details for Troponin I                                                                                           |          |               |
|----------------------------------------------------------------------------------------------------|----------|---------------|
| 🖀 😒 Details 🚛 Order Comments 🛛 🕼 Diagnosis                                                                         |          |               |
| Order details                                                                                                    | + % III. | Detail values |
| Specimen Source [Blood]<br>Collected<br>Collection priority [Timed Study]<br>Benotting priority [TS - Timed Study] | <u>^</u> |               |
| Collection Date and Time<br>Collected by<br>Location Print Label<br>Frequency [q6hr]<br>Duration [2]               | =        |               |

Select highlighted "Collection Date and Time" to open Detail Values on right.

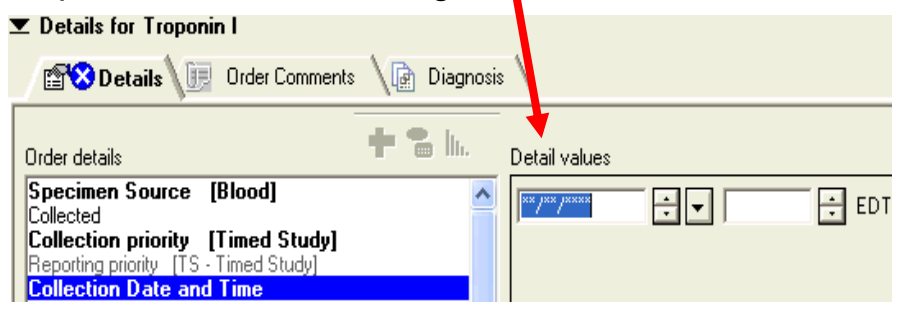

To enter the *correct* time for the *next* Troponin lab draw, you must first know if other levels were already drawn. Check the lab results.

Left click under Menu for Results Review. Then note the time and date of any initial Troponin levels. In this example, a previous Troponin level was drawn on 8/4/11 at 1016. The next 6 hour level should be drawn at 1616.

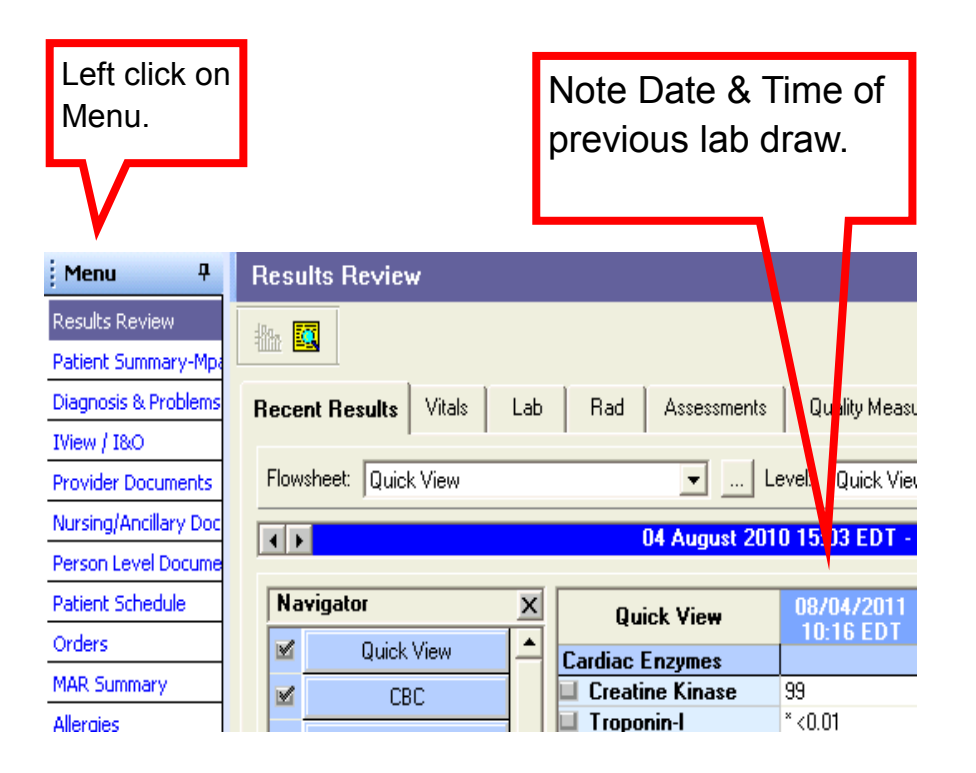

Click back on Orders to resume ordering. Enter in the correct time and date for the next Troponin level. In this example, the next level would be 8/4/11 at 1616.

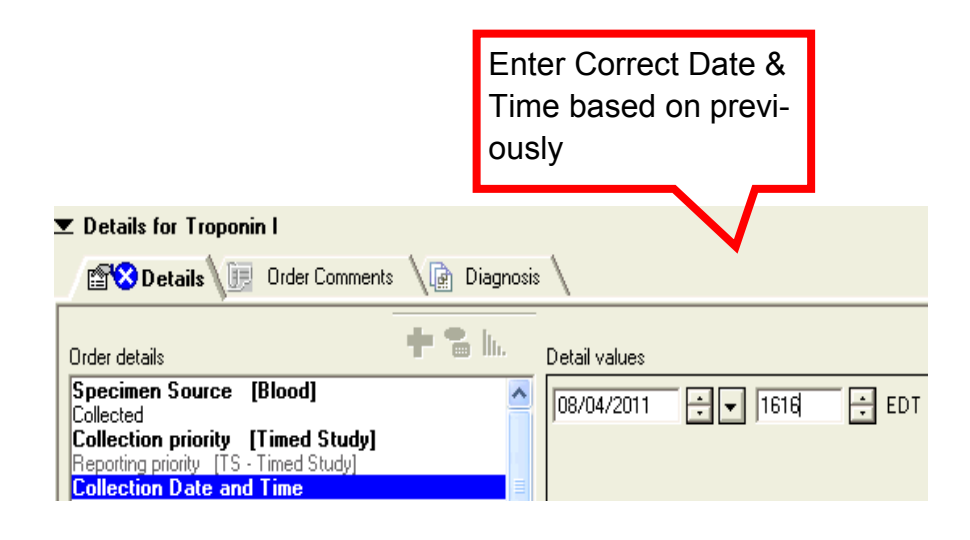

NOTE: The second Troponin level automatically calculates based on the date & time entered. Left click Sign at bottom right to complete the order.

Refresh the Order screen to view the new order.